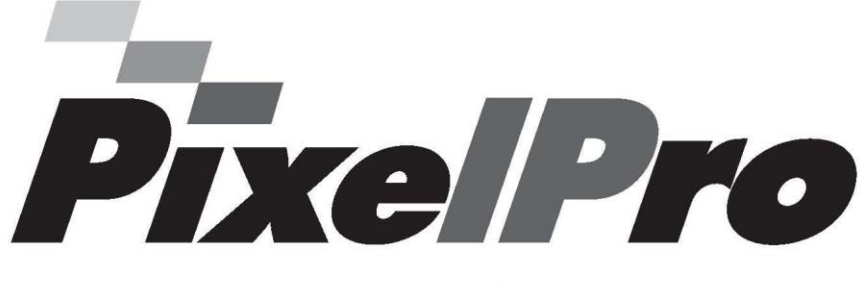

# Multi Upgrade Tool

# INSTRUCTION MANUAL

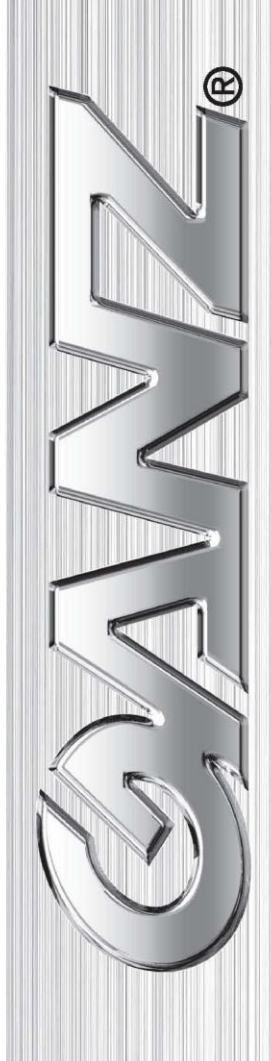

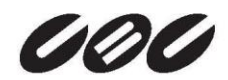

The Multi Upgrade Tool is the software to control IP address settings and upgrade FW for PixelPro series network cameras.

| STEP                                                        | MAC Address       | Type   | IP Address                                                                                                    | HTTP Port                          | Model                                                        | SW Ver.                                                                                     | Status    |
|-------------------------------------------------------------|-------------------|--------|----------------------------------------------------------------------------------------------------|------------------------------------|--------------------------------------------------------------|---------------------------------------------------------------------------------------------|-----------|
| EADY                                                        | 00:1C:B8:30:01:4E | STATIC | 192.168.1.181                                                                                                    | 80                                 | ZN-C1                                                        | ZN2C0.2.1985.32                                                                             | Connected |
| EADY                                                        | 00:1C:B8:30:14:0E | STATIC | 192.168.1.184                                                                                                    | 80                                 | ZN-DT1MA                                                     | ZN2C0.2.2023.32                                                                             | Connected |
| READY                                                       | 00:1C:B8:30:30:E5 | STATIC | 192.168.1.250                                                                                                    | 80                                 | ZN-C2M                                                       | ZN2C0.2.1985.32                                                                             | Connected |
| READY                                                       | 00:1C:B8:30:45:07 | STATIC | 192.168.1.185                                                                                                    | 80                                 | ZN-DT2MAP                                                    | ZN2C0.2.2040.32                                                                             | Connected |
| READY                                                       | 00:1C:B8:30:2D:44 | STATIC | 192.168.1.172                                                                                                    | 80                                 | ZN-DT2MAP                                                    | ZN2C0.2.2040.32                                                                             | Connected |
| READY                                                       | 00:11:5F:0A:B9:E3 | STATIC | 192.168.1.8                                                                                                    | 80                                 | ZN-MD221M                                                    | ZN2C0.2.1227.32                                                                             | Connected |
| READY                                                       | 00:11:5F:0A:B5:70 | STATIC | 192.168.1.194                                                                                                    | 80                                 | ZN-M2AF                                                      | ZN2C0.2.1227.32                                                                             | Connected |
| READY                                                       | 00:1C:B8:30:65:0C | STATIC | 192.168.1.164                                                                                                    | 80                                 | ZN-DT2MTP                                                    | ZN2C0.2.1227.32                                                                             | Connected |
| READY                                                       | 00:11:5F:0B:8A:ED | DHCP   | 192.168.1.211                                                                                                    | 80                                 | ZN-B2MTP                                                     | ZN2C0.2.1227.32                                                                             | Connected |
| d                                                           |                   |        |                                                                                                    |                                    |                                                              |                                                                                             |           |
| IP Address:<br>Subnet Mask:                                 | Any IPv4 n>       |        | < SEARCH ><br>ID ADMIN<br>Password ****                                                                                    | seconds                            | <ul> <li><upgrade> -</upgrade></li> <li>File Oper</li> </ul> | u Upgrade All                                                                               | STOP      |
| ID Select : IP informatio IP Address: Subnet Mask: Gateway: | Any IPv4<br>n>    |        | < SEARCH ><br>ID ADMIN<br>Password ****<br>Search every 60<br>System Info Log                                              | seconds                            | <upgrade> -<br/>File Oper<br/>F/W ver</upgrade>              | Upgrade All                                                                                 | STOP      |
| IP Address:<br>Subnet Mask:<br>Gateway:<br>DNS1:            | Any IPv4<br>n>    |        | < SEARCH ><br>ID ADMIN<br>Password ****<br>Search every 60<br>System Info Loc<br>TCP Search<br>102 168 10                  | ) seconds                          | <upgrade> -<br/>File Oper<br/>F/W ver</upgrade>              | u Upgrade All                                                                               | STOP      |
| <pre>Image Select :</pre>                                   | Any IPv4 n>       | 80     | < SEARCH ><br>ID ADMIN<br>Password ****<br>Search every 60<br>System Info Loc<br>TCP Search<br>192 . 168 . 10<br>192 . 168 | • seconds<br>• . 1<br>• . 10 . 255 | <upgrade> -<br/>File Oper<br/>F/W ver</upgrade>              | u Upgrade All<br>sion: Unknown<br>W Downgrade 🔽 Backup<br>Upgrade<br>Unit(s) simultaneously | STOP      |

# 1. NIC select

| NIC Select : | Any IPv4 | • |
|--------------|----------|---|
|              |          |   |

If your PC has two NIC interface, you can select the NIC to search cameras

# 2. IP Address settings

| <ip information=""></ip>           |     |   |     |   |     |   |   |
|------------------------------------|-----|---|-----|---|-----|---|---|
| IP Address: 192 . 168 . 1 . 4      |     |   |     |   |     |   |   |
| Subnet Mask:                       | 255 | • | 255 | • | 255 | • | 0 |
| Gateway: 192 . 168 . 1 . 1         |     |   |     |   |     |   | 1 |
| DNS1: 192 . 168 . 1 . 1            |     |   |     |   |     |   | 1 |
| DNS2: 0.0.0.0                      |     |   |     |   |     | 0 |   |
| Network Type STATIC 💌 HTTP Port 80 |     |   |     |   |     |   |   |
| Change IP address                  |     |   |     |   |     |   |   |

- 1) Select the camera from the list
- 2) Select Network Type (STATIC/DHCP)
- 3) Specify network informations if STATIC selected.
- 4) Click "Chanege IP address" button to apply settings.
- 5) After the changes are applied to the camera, the tool re-search the cameras on the network.

# 3. Search

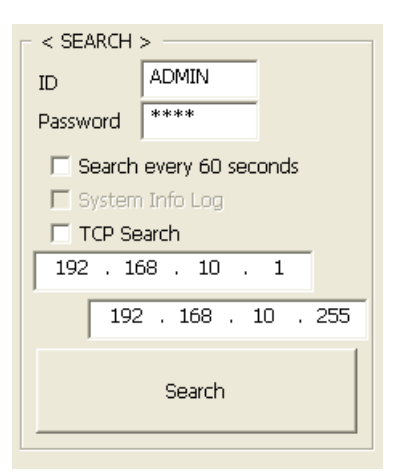

- 1) Specify user ID and Password for the cameras. Initial value are "ADMIN" and "1234" as default settings of camera.
- 2) Search every 60 seconds If selected, the tool search the camera every 60 seconds automatically.
- 3) TCP search

The option to search the camera by TCP protocol. Search the camera that belongs in the same Subnet from the assigned IP range.

# 4. Upgrade

| File Open       | Upgrade All            | STOP           |
|-----------------|------------------------|----------------|
| File: mega-web  | -51110.2.1227.100.bin, | , Ver: 1227    |
| Prohibit S/W Do | wnorade 🔽 Backup (     | Camera Configs |
| Scheduled Upgra | ide                    | <b>-</b>       |
|                 |                        |                |

0 Done (1 Errors), 0 Remain, 0 Uploading, Time Elapsed: 0221 seconds

- 1) File Open Select the file for upgrade FW.
- 2) Upgrade All Upgrade all cameras in the list
- 3) STOP Terminate upgrade process
- 4) "Prohibit S/W Downgrade Un-Select it, if you want to downgrade.
- 5) "Backup Camera Config" Maintain the current camera configuration (codec, Network, etc) after the firmware upgrade.
- Number of units upgrade simultaneously Specify the number of units to upgrade simultaneously. Maximum number is 10. Example: total units : 15 If the number selected is 5, the upgrade process will be separated to 3.

#### Preparation of firmware upgrade;

To upgrade Firmware of the TI cameras (ZN-MD2xM/ DxxMTP/ BxMTP/ MB2xxM/ MDI2xxM/ PTZ220M), follow the instruction below.

1) Enable Firmware Upgrade mode with selecting the Reboot Upgrade Mode "Selected" or "All camera" on menu with mouse right click.

| READY       00:11:5F:0A:89:E3       STATIC       192.168.1.8       80       ZN-MD221M       ZN2C0.2.1227.32         READY       00:1C:88:30:65:0C       STATIC       192.168.1.164       80       ZN-DT2MTP       ZN2C0.2.1227.32         READY       00:1C:88:30:65:0C       STATIC       192.168.1.164       80       ZN-DT2MTP       ZN2C0.2.1227.32         READY       00:1C:88:30:2D:44       STATIC       192.168.1.172       80       ZN-DT2MAP       ZN2C0.2.1227.32         READY       00:1C:88:30:01:4E       STATIC       192.168.1.181       80       ZN-C1       ZN2C0.2.2023.32         READY       00:1C:88:30:4:0E       STATIC       192.168.1.184       80       ZN-DT2MAP       ZN2C0.2.2023.32         READY       00:11:5F:04:88:00       STATIC       192.168.1.185       80       ZN-MD21M       ZN2C0.2.2040.32         READY       00:11:5F:04:88:00       STATIC       192.168.1.186       80       ZN-MD21M       ZN2C0.2.1049.32         READY       00:11:5F:04:88:00       STATIC       192.168.1.194       80       ZN-M2EF       ZN2C0.2.1227.32         READY       00:11:5F:04:86:4:ED       DHCP       192.16       Set Set Set Set Set Set Set Set Set Set                                                                                                    | Connec<br>Connec<br>Connec<br>Connec |
|----------------------------------------------------------------------------------------------------|--------------------------------------|
| READY       00:1C:88:30:65:0C       STATIC       192.168.1.164       80       ZN-DT2MTP       ZN2C0.2.1227.32         READY       00:1C:88:30:2D:44       STATIC       192.168.1.172       80       ZN-DT2MAP       ZN2C0.2.2040.32         READY       00:1C:88:30:14:0E       STATIC       192.168.1.172       80       ZN-DT2MAP       ZN2C0.2.2040.32         READY       00:1C:88:30:14:0E       STATIC       192.168.1.184       80       ZN-DT1MA       ZN2C0.2.2023.32         READY       00:1C:88:30:14:0E       STATIC       192.168.1.185       80       ZN-DT2MAP       ZN2C0.2.2040.32         READY       00:1C:88:30:45:07       STATIC       192.168.1.185       80       ZN-DT2MAP       ZN2C0.2.2040.32         READY       00:11:5F:0A:85:00       STATIC       192.168.1.185       80       ZN-M2D21M       ZN2C0.2.1227.32         READY       00:11:5F:0A:85:70       STATIC       192.168.1.194       80       ZN-M2AF       ZN2C0.2.1227.32         READY       00:11:5F:0A:88:4ED       DHCP       192.169       STATIC       192.169       ZN-M2AF       ZN2C0.2.1985.32         READY       00:11:5F:0A:88:4ED       DHCP       192.169       Static       ZN-M2AF       ZN2C0.2.1985.32         READY       00:1                                                                  | Connect<br>Connect<br>Connect        |
| VEADY       00:1C:88:30:2D:44       STATIC       192.168.1.172       80       ZN-DT2MAP       ZN2C0.2.2040.32         VEADY       00:1C:88:30:14:0E       STATIC       192.168.1.181       80       ZN-C1       ZN2C0.2.1985.32         VEADY       00:1C:88:30:40:0E       STATIC       192.168.1.181       80       ZN-C1       ZN2C0.2.1985.32         VEADY       00:1C:88:30:45:07       STATIC       192.168.1.185       80       ZN-DTIMA       ZN2C0.2.2040.32         VEADY       00:11:5F:04:85:07       STATIC       192.168.1.185       80       ZN-DTIMA       ZN2C0.2.2040.32         VEADY       00:11:5F:04:85:07       STATIC       192.168.1.186       80       ZN-MDZ2IM       ZN2C0.2.1227.32         VEADY       00:11:5F:04:85:70       STATIC       192.168.1.194       80       ZN-M2AF       ZN2C0.2.1227.32         VEADY       00:11:5F:08:83A:ED       DHCP       192.11       90       ZN-62M       ZN-22M       ZN-22M.22.1227.32         VEADY       00:11:5F:08:830:30:E5       STATIC       192.16       Statu       20       ZN-62M       ZN-22M       ZN2C0.2.1985.32         VEADY       00:11:5F:08:830:30:E5       STATIC       192.16       Statu       Statu       ZN-22M       ZN2C0.2.1985.32 <td>Connect<br/>Connect</td>                                           | Connect<br>Connect                   |
| READY         00:1C:88:30:01:4E         STATIC         192.168.1.181         80         ZN-C1         ZN2C0.2.1985.32           READY         00:1C:88:30:01:4E         STATIC         192.168.1.184         80         ZN-DTIMA         ZN2C0.2.2023.32           READY         00:1C:88:30:30:40:0E         STATIC         192.168.1.184         80         ZN-DTIMA         ZN2C0.2.2023.32           READY         00:11:58:30:45:0E         STATIC         192.168.1.185         80         ZN-MD22IM         ZN2C0.2.2040.32           READY         00:11:5F:0A:8B:C0         STATIC         192.168.1.186         80         ZN-MD22IM         ZN2C0.2.2127.32           READY         00:11:5F:0B:8A:ED         DHCP         192.16         192.16         20         ZN-MD22IM         ZN2C0.2.1227.32           READY         00:11:5F:0B:8A:ED         DHCP         192.11         Reboot         ZN-C2M         ZN2C0.2.1227.32           READY         00:11:5B:0B:8A:ED         DHCP         192.11         Reboot         ZN-C2M         ZN2C0.2.1227.32           READY         00:11:CB8:30:30:ES         STATIC         192.11         Reboot         ZN-C2M         ZN2C0.2.1985.32           Get System Infomation         Ping         Factory Default         Factory Default         < | Connect                              |
| VEADY         00:1C:88:30:14:0E         STATIC         192.168.1.184         80         ZN-DTIMA         ZN2C0.2.2023.32           VEADY         00:1C:88:30:45:07         STATIC         192.168.1.185         80         ZN-DTIMA         ZN2C0.2.2040.32           VEADY         00:11:5F:04:85:07         STATIC         192.168.1.185         80         ZN-MD221M         ZN2C0.2.2040.32           VEADY         00:11:5F:04:85:70         STATIC         192.168.1.194         80         ZN-MD221M         ZN2C0.2.1149.32           VEADY         00:11:5F:04:85:70         STATIC         192.168.1.194         80         ZN-M2AF         ZN2C0.2.1227.32           VEADY         00:11:5F:04:85:03:03:E5         STATIC         192.16         Reboot         ZN-C2M         ZN2C0.2.1985.32           VEADY         00:11:5F:04:85:03:30:E5         STATIC         192.16         Reboot         ZN-C2M         ZN2C0.2.1985.32           VEADY         00:11:5F:04:85:07:30:E5         STATIC         192.16         Reboot         ZN-C2M         ZN2C0.2.1985.32           VEADY         00:11:5F:04:85:07         STATIC         192.16         Reboot         ZN-C2M         ZN2C0.2.1985.32           VIC Select :         Any IPv4         Selected         All         Vertex Veloced    |                                      |
| EADY       00:1C:88:30:45:07       STATIC       192.168.1.185       80       ZN-DT2MAP       ZN2C0.2.2040.32         EADY       00:11:5F:0A:85:70       STATIC       192.168.1.185       80       ZN-MD221M       ZN2C0.2.1247.32         EADY       00:11:5F:0A:85:70       STATIC       192.168.1.186       80       ZN-M2AF       ZN2C0.2.1227.32         EADY       00:11:5F:0A:85:70       STATIC       192.168.1.194       80       ZN-M2AF       ZN2C0.2.1227.32         EADY       00:11:5F:0A:85:70       STATIC       192.16       Aut       90       ZN-82MTP       ZN2C0.2.1227.32         EADY       00:11:5F:0A:85:30:30:E5       STATIC       192.16       Reboot       ZN-C2M       ZN2C0.2.1985.32         EADY       00:11:5F:0A:85:70       STATIC       192.16       Setup       ZN-C2M       ZN2C0.2.1985.32         EADY       00:11:5F:0A:85:70       STATIC       192.16       Setup       Eatory Default       ZN-C2M       ZN2C0.2.1985.32         U       Setup       Factory Default       Setup       Factory Default       ZN-C2M       ZN-C2M       ZN-C2M       ZN-C2M       ZN-C2M       ZN-C2M       ZN-C2M       ZN-C2M       ZN-C2M       ZN-C2M       ZN-C2M       ZN-C2M       ZN-C2M       ZN-C2M <td>Connec</td>                                                       | Connec                               |
| VEADY         00:11:5F:0A:8B:C0         STATIC         192.168.1.186         80         ZN-MD221M         ZN2C0.2.1149.32           VEADY         00:11:5F:0A:8B:C0         STATIC         192.168.1.194         80         ZN-MD221M         ZN2C0.2.1227.32           VEADY         00:11:5F:0B:8A:ED         DHCP         192.168.1.194         80         ZN-MD2F         ZN2C0.2.1227.32           VEADY         00:11:5F:0B:8A:ED         DHCP         192.11         90         ZN-M2AF         ZN2C0.2.1227.32           VEADY         00:11:5F:0B:8A:ED         DHCP         192.11         Reboot         ZN-M2AF         ZN2C0.2.1227.32           VEADY         00:11:5F:0B:8A:ED         STATIC         192.11         Reboot         ZN-C2M         ZN2C0.2.1985.32           VIEADY         00:11:5F:0B:8A:ED         Setup         Time Sync         Setup         Factory Default         Clear List           VIC Select :         Any IPv4         Selected Unit         Selected Unit         All         Selected         All         Selected                                                                                                    | Connect                              |
| VEADY         00:11:5F:08:84:ED         DHCP         192.168.1.194         80         ZN-M2AF         ZN202.1227.32           VEADY         00:11:5F:08:8A:ED         DHCP         192.16         action         action         ZN-B2MTP         ZN202.1227.32           VEADY         00:11:5F:08:8A:ED         DHCP         192.11         Reboot         Get System Infomation         ZN-C2M         ZN202.1295.32           VEADY         00:11:5F:08:80:30:E5         STATIC         192.11         Reboot         Get System Infomation         ZN-C2M         ZN202.2.1985.32           VID         Time Sync         Setup         Setup                      | Connect                              |
| KEADY         00:11:5F:08:8A:ED         DHCP         192.11:0         -0.11         2N-B2MTP         ZN200.2.1227.32           KEADY         00:1C:88:30:30:E5         STATIC         192.11         Reboot         ZN-C2M         ZN2C0.2.1985.32           Pine         Time Sync         Setup         Factory Default         Clear List         Selected           NIC Select :         Any IPv4         Selected Unit         Selected         All         Selected                                                                                                    | Connect                              |
| EADY     00:1C:B8:30:30:E5     STATIC     192.11     Get System Infomation<br>Ping     ZN-C2M     ZN2C0.2.1985.32       Image: State of the system Infomation<br>Ping     Time Sync     Time Sync     Time Sync       Image: State of the system Infomation<br>Ping     Time Sync     Setup       Image: State of the system Infomation<br>Ping     Time Sync     Setup       Image: State of the system Infomation<br>Ping     Time Sync     Setup       Image: State of the system Infomation<br>Ping     Setup     Setup       Image: State of the system Infomation<br>Ping     Setup     Setup       Image: State of the system Infomation<br>Ping     Setup     Setup       Image: State of the system Infomation<br>Ping     Setup     Setup                                                                                                    | Connec                               |
| Clear List       NIC Select :     Any IPv4       Reboot Upgrade Mode     Selected <ip information="">     &lt; SEARC</ip>                                                                                                    |                                      |
| NIC Select : Any IPv4 Reboot Upgrade Mode Selected Unit                                                                                                    | <u> </u>                             |
| <ip information=""> &lt; SEARC Upgrade Selected Unit All La E&gt;</ip>                                                                                                    |                                      |
| Upgrade All Units                                                                                                    |                                      |
| IP Address: 192 . 106 . 1 . 211 ID GetVendorCode                                                                                                    |                                      |
| Subnet Mask: 255 , 255 , 255 , 0 Password Export File Open Upgrade All STOP                                                                                                    |                                      |

2) The camera automatically switches to Firmware Upgrade mode.

Please wait about 40 sec for camera enable Firmware Upgrade mode.

- 3) You can confirm status of Firmware Upgrade mode on Step of camera list, after click a Search button.
- 4) When you could confirm "Upgrade Mode" on list, then you can Firmware upgrade.

| STEP         | MAC Address       | Туре   | IP Address    | HTTP Port | Model     | SW Ver.         | Status    |
|--------------|-------------------|--------|---------------|-----------|-----------|-----------------|-----------|
| READY        | 00:1C:B8:30:01:4E | STATIC | 192.168.1.181 | 80        | ZN-C1     | ZN2C0.2.1985.32 | Connected |
| READY        | 00:1C:B8:30:45:07 | STATIC | 192.168.1.185 | 80        | ZN-DT2MAP | ZN2C0.2.2040.32 | Connected |
| READY        | 00:1C:B8:30:2D:44 | STATIC | 192.168.1.172 | 80        | ZN-DT2MAP | ZN2C0.2.2040.32 | Connected |
| READY        | 00:1C:B8:30:30:E5 | STATIC | 192.168.1.250 | 80        | ZN-C2M    | ZN2C0.2.1985.32 | Connected |
| Upgrade Mode | 00:11:5F:0B:8A:ED | DHCP   | 192.168.1.211 | 80        | ZN-B2MTP  | ZN2C0.2.1227.32 | Connected |
| READY        | 00:11:5F:0A:B9:E3 | STATIC | 192.168.1.8   | 80        | ZN-MD221M | ZN2C0.2.1227.32 | Connected |
| READY        | 00:11:5F:0A:B5:70 | STATIC | 192.168.1.194 | 80        | ZN-M2AF   | ZN2C0.2.1227.32 | Connected |
| READY        | 00:1C:B8:30:65:0C | STATIC | 192.168.1.164 | 80        | ZN-DT2MTP | ZN2C0.2.1227.32 | Connected |
|              |                   |        |               |           |           |                 |           |
|              |                   |        |               |           |           |                 |           |
|              |                   |        |               |           |           |                 |           |
|              |                   |        |               | 1 1       |           |                 |           |
| 4            |                   |        |               |           |           |                 |           |

\*If you don't want to Firmware upgrade after you did enable Firmware upgrade mode. Then please do "Reboot" on menu with mouse right click.

## 4.1 Upgrade All

Use "Upgrade All" button to upgrade all the camera in the list.

## 4.2 Upgrade Selected Unit(s)

| TEP            | MAC Address       | Туре   | IP Address    | HTTP Port | Model          | SW Ver.         | Status  |
|----------------|-------------------|--------|---------------|-----------|----------------|-----------------|---------|
| EADY           | 00:1C:B8:30:2D:46 | DHCP   | 192.168.1.169 | 80        | ZN-DT2MAP      | ZN2C0.2.2040.32 | Connect |
| EADY           | 00:1C:B8:30:2D:44 | STATIC | 192.168.1.172 | 80        | ZN-DT2MAP      | ZN2C0.2.2040.32 | Connect |
| EADY           | 00:1C:B8:30:45:07 | STATIC | 192.168.1.185 | 80        | ZN-DT2MAP      | ZN2C0.2.2040.32 | Connect |
| EADY           | 00:1C:B8:30:14:0E | STATIC | 192.168.1.184 | 80        | ZN-DT1MA       | ZN2C0.2.2040.32 | Connect |
| EADY           | 00:1C:B8:30:30:E5 | STATIC | 192.168.1.250 | 80        | ZN-C2M         | ZN2C0.2.1985.32 | Connect |
| EADY           | 00:1C:B8:30:01:4E | STATIC | 192.168.1.181 | 80        | ZN-C1          | ZN2C0.2.1985.32 | Connect |
| EADY           | 00:11:5F:0A:B9:E3 | STATIC | 192.168.1.8   | 80        | ZN-MD221M      | ZN2C0.2.1227.32 | Connect |
| ograde Mode    | 00:11:5F:0B:BA:A6 | DHCP   | 192.168.1.151 | Reboot    |                | ZN2C0.2.1227.32 | Connect |
| ADY            | 00:11:5F:0A:B5:70 | STATIC | 192.168.1.194 | Get Sust  | am Information | ZN2C0.2.1227.32 | Connect |
| ADY            | 00:11:5F:0A:BB:C0 | STATIC | 192.168.1.186 | Dive      | em monation    | ZN2C0.2.1227.32 | Connec  |
| EADY           | 00:1C:B8:30:65:0C | STATIC | 192.168.1.164 |           |                | ZN2C0.2.1227.32 | Connec  |
| ograde Mode    | 00:11:5F:0B:8A:ED | DHCP   | 192.168.1.211 | Time Syr  | 10             | ZN2C0.2.1227.32 | Connect |
|                |                   |        |               | Setup     |                |                 |         |
|                |                   |        |               | Factory   | Default 🕨      |                 |         |
| r              |                   |        |               | Clear Lis | t 🔸            |                 |         |
|                |                   |        |               | Reboot L  | Jpgrade Mode 🕨 |                 |         |
| IIC Select :   | Any IPv4          |        |               | Upgrade   | Selected Unit  |                 |         |
| -TD informatio | , .<br>           |        |               | Upgrade   | All Units      |                 |         |
| Addrosse       | 192 168 1         | 151    |               | GetVend   | orCode         | 1               |         |
| Address:       | 102 + 100 + 1 +   | awa.   | ID ADMIN      |           |                |                 |         |
|                | DEE DEE DEE       |        | ****          | Export    |                |                 | STOP    |

- 1. Select the cameras using "CTL" + Mouse click to upgrade.
- Then open menus with mouse right click.
   Select "Upgrade Selected Unit"

#### 5. Others 5.1 Reboot

|                         |                                                                                                    |                                                                                                    | 511 101.                                                                                                    |
|-------------------------|----------------------------------------------------------------------------------------------------|----------------------------------------------------------------------------------------------------|----------------------------------------------------------------------------------------------------|
| ZN-DT2MAP               | 2                                                                                                    |                                                                                                    | ZN2C0.2.2040.32                                                                                                    |
| ZN-DT1MA                |                                                                                                    |                                                                                                    | ZN2C0.2.2040.32                                                                                                    |
|                         | <u> </u>                                                                                                    |                                                                                                    | ZV2C0.2.2040.32                                                                                                    |
| Reboot                  | <u>'</u>                                                                                                    | Selected                                                                                                    | 2C0.2.2040.32                                                                                                    |
| Get System Information  |                                                                                                    | All                                                                                                    | N 2C0.2.2040.32                                                                                                    |
| Ping                    | T                                                                                                    |                                                                                                    | ZN2C0.2.1985.32                                                                                                    |
| Time Sync               | •                                                                                                    |                                                                                                    | ZN2C0.2.1985.32                                                                                                    |
| Setup                   | •                                                                                                    |                                                                                                    | ZN2C0.2.1227.32                                                                                                    |
| Factory Default         | +                                                                                                    |                                                                                                    | ZN2C0.2.1227.32                                                                                                    |
|                         | 12                                                                                                    | - (                                                                                                    | ZN2C0.2.1227.32                                                                                                    |
| Clear List              |                                                                                                    |                                                                                                    | ZN2C0.2.1227.32                                                                                                    |
| Reboot Uperade Mode     |                                                                                                    |                                                                                                    | ZN2C0.2.1227.32                                                                                                    |
| Lingrade Selected Linit |                                                                                                    |                                                                                                    | ZN2C0.2.1227.32                                                                                                    |
| Upgrade All Units       |                                                                                                    |                                                                                                    | ZN2C0.2.1149.32                                                                                                    |
| GetVendorCode           |                                                                                                    | sib                                                                                                    |                                                                                                    |
| Export<br>Import        |                                                                                                    |                                                                                                    |                                                                                                    |
|                         | Reboot<br>Get System Infomation<br>Ping<br>Time Sync<br>Setup<br>Factory Default<br>Clear List<br>Reboot Upgrade Mode<br>Upgrade Selected Unit<br>Upgrade All Units<br>GetVendorCode<br>Export<br>Import | ZN-DT2MAP       ZN-DT1MA       ZN-DT1MA       ZN-DT1MAP       Reboot       Pine       Time Sync       Setup       Factory Default       Clear List       Reboot Upgrade Mode       Upgrade Selected Unit       Upgrade All Units       GetVendorCode       Export       Import | ZN-DT2MAP       ZN-DT1MA       ZN-DT1MA       ZN-DT1MA       Selected       Get System Infomation       Ping       Time Sync       Setup       Factory Default       Clear List       Reboot Upgrade Mode       Upgrade Selected Unit       Upgrade All Units       GetVendorCode       Export       Import |

Reboot "Selected" or "all" cameras

### 5.2 Get System Information

| 00 | עויד ו סיוע            | 211200.2.2070.32 |
|----|------------------------|------------------|
| 80 |                        | ZN2C0.2.2040.32  |
| 80 | Reboot •               | ZN2C0.2.2040.32  |
| 80 | Get System Information | ZN2C0.2.2040.32  |
| 80 | Pine hS                | ZN2C0.2.1985.32  |
| 80 | Time Sync 🕨            | ZN2C0.2.1985.32  |
| 80 | Setup 🕨                | ZN2C0.2.1227.32  |
| 80 | Factory Default        | ZN2C0.2.1227.32  |
| 80 |                        | ZN2C0.2.1227.32  |
| 80 | Clear List             | ZN2C0.2.1227.32  |
| 80 | Reboot Upgrade Mode    | ZN2C0.2.1227.32  |
| 80 | Upgrade Selected Unit  | ZN2C0.2.1227.32  |
| 80 | Upgrade All Units      | ZN2C0.2.1149.32  |
|    | GetVendorCode          |                  |
| _  | Export                 |                  |
|    | Import                 |                  |

#### System Informations

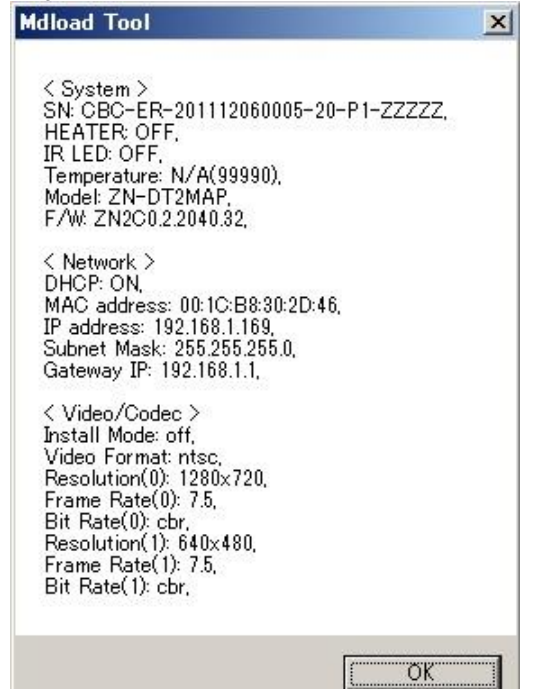

### 5.3 Ping

| 195'100' | 1,104 00                                |   | LIN-D                                    | AMIT |
|----------|-----------------------------------------|---|------------------------------------------|------|
| 192.168  | 1 1 50 000 0000000000000000000000000000 |   | ZN-DT                                    | 2MAP |
| 192.168  | Reboot                                  | + | ZN-DT                                    | 2MAP |
| 192.16   | Get System Infomation                   |   | 7N-D                                     | гэма |
| 192.168  | Ping                                    | • | Selected                                 |      |
| 192.168  | Time Sync                               | • | All                                      | 13   |
| 221.186  | Setup                                   | H | ZN-M                                     | 12AF |
| 192.168  | Factory Default                         | + | ZN-MB                                    | 243M |
| 192.168  |                                         | - | ZN-DT                                    | 2MTP |
| 192.168  | Clear List                              | + | ZN-M                                     | 12AF |
| 192.16   | Reboot Llograde Mode                    |   | ZN-MD                                    | 221M |
| 192.168  | Heavade Salested Unit                   | 1 | ZN-B2                                    | 2MTP |
| 192.168  | Upgrade All Units                       |   | ZN-MD                                    | 221M |
|          | GetVendorCode                           |   |                                          |      |
|          | Export                                  |   |                                          |      |
|          | Import                                  |   |                                          |      |
| SEARCH   |                                         | - | - <upgra< td=""><td>DE&gt;</td></upgra<> | DE>  |

You can get the system infromation of the camera.

You can ping selected or all cameras.

### 5.4 Time Sync

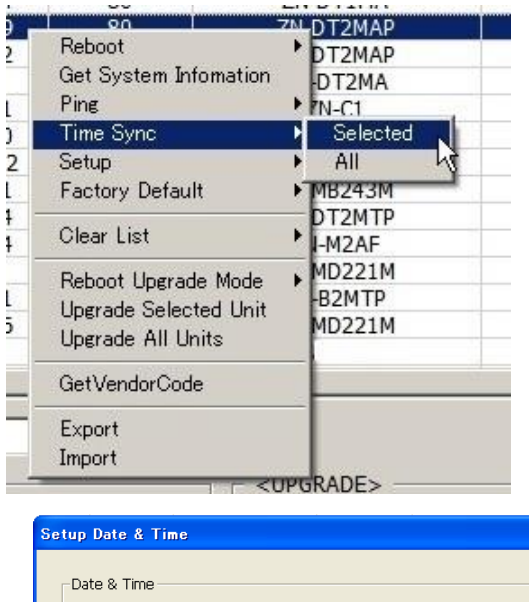

You can setup Date & Time of selected or all cameras from the tool.

The "Setup Date & time" window will be opened when select.

| <sub>E</sub> Date & T | ime          |                      |      |  |
|-----------------------|--------------|----------------------|------|--|
|                       | Date Format  | MM/DD/YYYY           | •    |  |
|                       | Time Format  | 24 Hour              |      |  |
|                       |              |                      |      |  |
|                       | C NTP Sync   | POOL.NTP.ORG         |      |  |
|                       | PC Time Sync |                      |      |  |
|                       |              |                      |      |  |
|                       | Time Zone    | GMT-05:00 America/ES | ST 💌 |  |
|                       | D.S.T        | ON                   | -    |  |

The time can be synchronized to NTP server specified of PC time.

### 5.5 Setup

| 00 211                           | <b>B T T T T T</b> |        |
|----------------------------------|--------------------|--------|
| Reboot<br>Get System Information | MAP                | ZN     |
| Pina                             | PMA                | ZN     |
| Time Come                        | 1                  | ZN     |
| Time Sync                        | DM                 | ZN     |
| Setup                            | Selected           | ZN:    |
| Factory Default                  | ► All              | VS ZN: |
| Clear List                       | MTP                | ZN     |
| Olear List                       | AF                 | ZN     |
| Reboot Upgrade Mode              | ▶ 21M              | ZN     |
| Ungrade Selected Unit            | ITP                | ZN     |
| Upgrade All Units                | 21M                | ZN     |
| Operado nin onita                | -HL                | 202    |
| GetVendorCode                    |                    | -      |
| Export                           |                    |        |
| Import                           |                    |        |

You can set parameters to the Camera(s)

| up Camera Properti  | es          |          |               |         |          |    |     |
|---------------------|-------------|----------|---------------|---------|----------|----|-----|
| Installation        | off         | -        |               |         |          |    |     |
| Installation Mode   | Jon         | <u> </u> |               |         |          |    |     |
| Analog Video Format | ntsc        | •        |               |         |          |    |     |
| Codec               | 1 -t Charan |          | and Channes   |         |          |    |     |
|                     | 1st Stream  |          | 2nd Stream    |         |          |    |     |
| Codec               | h264        | ▼ no     | ne            | *       |          |    |     |
| Size                | 1920x1080   |          |               | <u></u> |          |    |     |
| FPS                 | 30          | ▼ 30     |               | *       |          |    |     |
| GOP Size            | 15          | 15       |               |         |          |    |     |
| Bitrate Control     | cbr         | - cbi    | a             | ~       |          |    |     |
| Average Bitrate     | 2000        | 10       | 00            |         |          |    |     |
| Quality             | 80          | 80       |               |         |          |    |     |
| Boost Quality       | no          | -        |               |         |          |    |     |
| Boost FPS           | 30          | - 30     |               | -       |          |    |     |
| Boost GOP Size      |             |          |               |         |          |    |     |
| Anti-flicker Mode   | 60          | -        |               |         |          |    |     |
| Video Mirroring     | none        | -        |               |         |          |    |     |
| Bandwidth Limit     | no          | Ī        |               |         |          |    |     |
| MAX Bandwidth       | 5000        |          |               |         |          |    |     |
| OSD                 |             |          | AUDIO         |         | 2        |    |     |
| Date of             | F           |          | Audio         |         | yes      |    | •   |
| Resolution of       | ·           |          | MIC Vol       |         | 95       |    | •   |
| Event State of      | -           | ·]       | Speaker Vol   | li -    | 95       |    | -   |
| EVENT               |             |          |               |         |          |    |     |
| Alarm Input         |             | ] Type   | N/0           | -       |          |    |     |
| I yes               |             |          | 1.70          |         | Duration | E  | 101 |
|                     |             | 1 Mode   | Itransparent( | SYNI -  | Duration | 12 | -   |

### 5.6 GetVenderCode

| 4           | 00                               | ZN-DITMA   | ZINZCU.Z |
|-------------|----------------------------------|------------|----------|
| 9<br>2<br>} | Reboot<br>Get System Information | 71-DT2MAP  | ZN2C0.2  |
|             |                                  | -DT2MAP    | ZN2C0.2  |
|             |                                  | N-DT2MA    | ZN2C0.2  |
| 1           | Ping                             | ZN-C1      | ZN2C0.2  |
| 0           | Time Sync                        | PZN-C2M    | ZN2C0.2  |
| )2          | Setup                            | ▶ IN-M2AF  | ZN2C0.2  |
| 1           | Factory Default                  | ▶ -MB243M  | ZN2C0.2  |
| 4           | Clear List                       | -DT2MTP    | ZN2C0.2  |
| 4           |                                  | N-M2AF     | ZN2C0.2  |
| 1           | Reboot Upgrade Mode              | ▶ I-MD221M | ZN2C0.2  |
|             |                                  | N-B2MTP    | ZN2C0.2  |
| 6           | Upgrade All Unite                | I-MD221M   | ZN2C0.2  |
| 2           | operade All Onits                | NR8HL      | 20210.1. |
|             | GetVendorCode                    |            |          |
| -           | Export                           |            |          |
|             | Import                           |            |          |

You can get vender code of selected Camera.

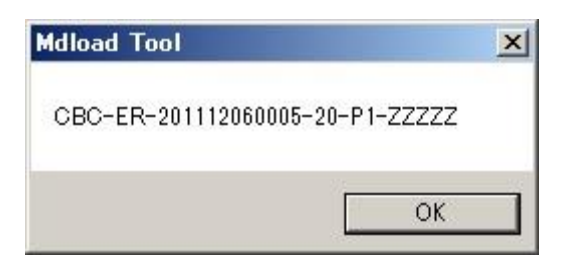

# 5.7 Export/Import

| 00                       | ZIN-DTIMA | 21121 |
|--------------------------|-----------|-------|
| Beland of                | ZN-DT2MAP | ZN20  |
|                          | ZN-DT2MAP | ZN20  |
| 1 Get System Information | ZN-DT2MA  | ZN20  |
| L. Ping I                | ZN-C1     | ZN20  |
| Time Sync 🔰              | ZN-C2M    | ZN20  |
| 2 Setup I                | ZN-M2AF   | ZN20  |
| L. Factory Default       | ZN-MB243M | ZN20  |
| L. A. L                  | ZN-DT2MTP | ZN20  |
| L. Clear List            | ZN-M2AF   | ZN20  |
| J Reboot Upgrade Mode    | ZN-MD221M | ZN20  |
| Lingrade Selected Unit   | ZN-B2MTP  | ZN20  |
| Upgrade Officied Offic   | ZN-MD221M | ZN20  |
| L.                       | NR8HL     | 20210 |
| GetVendorCode            |           | hi.   |
| Export                   |           |       |
| Import K                 |           |       |
|                          |           |       |

You can export or import camera list from/to file.